# SQL2008 Server Installation and Configuration for SpeechMiner

## SQL 2008 Enterprise Edition Installation:

| 🏀 SQL Server 2008 R2 Setup                                                                                                    |                                                                                                    |
|----------------------------------------------------------------------------------------------------|----------------------------------------------------------------------------------------------------|
| Feature Selection Select the Enterprise features to insta                                                                                                    | L.                                                                                                    |
| Setup Support Rules<br>Setup Role<br>Feature Selection<br>Installation Rules<br>Instance Configuration<br>Disk Space Requirements<br>Server Configuration<br>Database Engine Configuration<br>Reporting Services Configuration<br>Error Reporting<br>Installation Configuration Rules<br>Ready to Install<br>Installation Progress<br>Complete | Eeatures:     Description:       Instance Features     Includes Books Online<br>documentation for SQL Server<br>2008 R2 and SQL Server 2008 R2<br>Mobile.       Analysis Services     Reporting Services       Shared Features     Business Intelligence Development Studio       Client Tools Connectivity     Integration Services       Client Tools SoDK     SQL Server Books Online       Management Tools - Complete     SQL Client Connectivity SDK       Management Tools - Complete     SQL Client Connectivity SDK       Microsoft Sync Framework     Microsoft Sync Framework |
|                                                                                                    | Select All       Unselect All         Shared feature directory:       C:\Program Files\Microsoft SQL Server\         Shared feature directory (x86):       C:\Program Files (x86)\Microsoft SQL Server\                                                                                                    |
|                                                                                                    | < <u>B</u> ack <u>N</u> ext > Cancel Help                                                                                                    |

| Specify the service accounts and co                    | ullation configuration.       |                                 |                   |              |
|--------------------------------------------------------|-------------------------------|---------------------------------|-------------------|--------------|
| Setup Support Rules<br>Setup Role<br>Feature Selection | Service Accounts Collation    | a separate account for each SQL | . Server service. |              |
| Installation Rules                                     | Service                       | Account Name                    | Password          | Startup Type |
| instance Configuration                                 | SQL Server Agent              |                                 | •••••             | Automatic 💌  |
| Disk Space Requirements                                | SQL Server Database Engine    | \sqlserviceaccount              | •••••             | Automatic 💌  |
| Server Configuration                                   | SQL Server Reporting Services | sqlserviceaccount               | •••••             | Automatic 💌  |
| Database Engine Configuration                          | SQL Server Browser            | NT AUTHORITY\LOCAL S            |                   | Disabled     |
| Installation Progress<br>Complete                      |                               |                                 |                   |              |
|                                                        |                               |                                 |                   |              |

| Service Accounts Collation                                                                                                    |           |
|----------------------------------------------------------------------------------------------------|-----------|
| Database Engine:                                                                                                    |           |
| SQL_Latin 1_General_CP 1_CI_AS                                                                                                    | Customize |
| Latin1-General, case-insensitive, accent-sensitive, kanatype-insensitive, width-insensitive<br>for Unicode Data, SQL Server Sort Order 52 on Code Page 1252 for non-Unicode Data |           |
|                                                                                                    |           |
|                                                                                                    |           |
| ₿                                                                                                    |           |
|                                                                                                    |           |
|                                                                                                    |           |
|                                                                                                    |           |
|                                                                                                    |           |

| Specify Database Engine authentica                    | tion security mode, administrators ar | nd data directories.                                                            |  |
|-------------------------------------------------------|---------------------------------------|---------------------------------------------------------------------------------|--|
| Setup Support Rules<br>Setup Role                     | Account Provisioning Data Dire        | ectories FILESTREAM                                                             |  |
| Feature Selection                                     | Data root directory:                  | C:\Program Files\Microsoft SQL Server\                                          |  |
| Installation Rules<br>Instance Configuration          | System database directory:            | ,<br>C:\Program Files\Microsoft SQL<br>Server\MSSQL10_50.MSSQLSERVER\MSSQL\Data |  |
| Disk Space Requirements                               | User database directory:              | D:\MSSQLData                                                                    |  |
| Server Configuration<br>Database Engine Configuration | User database log directory:          | C:\MSSQLLOG                                                                     |  |
| Reporting Services Configuration                      | Temp DB directory:                    | D:\MSSQLData                                                                    |  |
| Error Reporting<br>Installation Configuration Rules   | Temp DB log directory:                | C:/MSSQLLOG                                                                     |  |
| Ready to Install                                      | Backup directory:                     | D:\MSSQL}ackup                                                                  |  |
| Installation Progress                                 |                                       |                                                                                 |  |
|                                                       |                                       |                                                                                 |  |

Don't forget to restart the machine after the SQL installation is completed.

## **Configuration: SQL Server**

- 1. Go to Start menu, go to Microsoft SQL Server 2008 -> Configuration Tools -> SQL Server Configuration Manager.
- a. if you haven't done it during installation make sure SQL Agent is running and set to Automatic
- b. Make sure both TCP/IP and Named Pipes are enabled.

| Ele deton type topo                                                                                                    | 👼 Sql Server Configuration Manager                                                                                                    |                                                                                                    |                                                     |  |  |
|----------------------------------------------------------------------------------------------------|----------------------------------------------------------------------------------------------------|----------------------------------------------------------------------------------------------------|-----------------------------------------------------|--|--|
| Configuration Manager (Loca)     So Server Configuration Manager (Loca)     So Server Network Configuration (State)     So Server Network Configuration (State)     So Server Network Configuration     Protocols for MSSOCRER     So Server Network Configuration     Protocols     Alases                                                                                                    | Elle Action Yew Help                                                                                                    |                                                                                                    |                                                     |  |  |
| Image: Solution Manager (Local)       Protocol Name       Solution         Image: Solution Solution       Image: Solution       Image: Solution         Image: Solution Solution       Image: Solution       Image: Solution         Image: Solution Solution       Image: Solution       Image: Solution         Image: Solution       Image: Solution       Image: Solution         Image: Solution       Image: Solution       Image: Solution         Image: Solution       Image: Solution       Image: Solution         Image: Solution       Image: Solution       Image: Solution         Image: Solution       Image: Solution       Image: Solution         Image: Solution       Image: Solution       Image: Solution         Image: Solution       Image: Solution       Image: Solution         Image: Solution       Image: Solution       Image: Solution         Image: Solution       Image: Solution       Image: Solution         Image: Solution       Image: Solution       Image: Solution         Image: Solution       Image: Solution       Image: Solution         Image: Solution       Image: Solution       Image: Solution         Image: Solution       Image: Solution       Image: Solution         Image: Solution       Image: Solution       Image: Solutio | 🗢 🔿 🔁 🕞 🗳                                                                                                    |                                                                                                    |                                                     |  |  |
|                                                                                                    | SQL Server Configuration Manager (Local)     SQL Server Network Configuration (32bR)     SQL Native Clerk 10.0 Configuration (32bR)     SQL Native Clerk 10.0 Configuration     SQL Server Network Configuration     SQL Server Network Serverer Network Server Network     SQL Server Network Server Network | Protocol Name<br>There demony<br>There demony<br>Trop IP<br>Trop IP<br>Trop IP<br>Trop IP<br>Trop IP | Status<br>Enabled<br>Enabled<br>Enabled<br>Disabled |  |  |

2. Deploy CLR assembly. On new db servers you need to run the following sql commands under the Master in oder to set the dll's permissions (make sure the user running SQL services has change permissions on sqlclr.XmlSerializers.dll):

| use [master]                                                          |
|-----------------------------------------------------------------------|
| CREATE ASYMMETRIC KEY SQLCLRTestKey FROM EXECUTABLE FILE =            |
| '\\Machine_Name\c\$\utopy\Software\Support\sqlclr.XmlSerializers.dll' |
| GO                                                                    |
| use [master]                                                          |
| CREATE LOGIN SQLCLRTestLogin FROM ASYMMETRIC KEY SQLCLRTestKey        |
| GO                                                                    |
| use [master]                                                          |
| GRANT EXTERNAL ACCESS ASSEMBLY TO SQLCLRTestLogin                     |
|                                                                       |

In case the following error occurs

The certificate, asymmetric key, or private key file does not exist or has invalid format

Try to change the path to point at the local drive e.g. 'c:\utopy\Software\Support\sqlclr.XmlSerializers.dll' 3. Enable **xp\_cmdshell** and **CLR Integration -** run the following sql commands under the Master:

```
EXEC sp_configure 'show advanced options', 1
GO
RECONFIGURE
GO
EXEC sp_configure 'xp_cmdshell', 1
GO
EXEC sp_configure 'clr_enabled', 1
GO
RECONFIGURE
GO
```

#### **Configuration: Reporting Services**

Go to Start, All Programs, SQL Server 2008, Configuration Tools, Reporting Services Configuration Manager.

Make sure the report server is started:

| Reporting Services Configuration Mana | ager: MSSQLSER¥ER                                                                               |                                                                                                    |                   |
|---------------------------------------|-------------------------------------------------------------------------------------------------|----------------------------------------------------------------------------------------------------|-------------------|
|                                       |                                                                                                 |                                                                                                    |                   |
| Reporting Services Configu            | uration Manager                                                                                 |                                                                                                    |                   |
|                                       | Report Server Status                                                                            |                                                                                                    |                   |
| 📑 TLVQAVM9\MSSQLSERVER                |                                                                                                 |                                                                                                    |                   |
| Service Account                       | Use the Reporting Services Co<br>Manager. If you installed Repo<br>database, and the Report Man | figuration Manager tool to define or modify settings for the Report Server<br>rting Services in files-only mode, you must configure the Web service URL,<br>ager URL. | and Report<br>the |
| i Web Service URL                     | Current Report Server                                                                           |                                                                                                    |                   |
| 🔰 Database                            | SQL Server Instance:                                                                            | MSSQLSERVER                                                                                                    |                   |
|                                       | Instance ID:                                                                                    | MSRS10_50.MSSQLSERVER                                                                                                    |                   |
| Report Manager URL                    | Edition:                                                                                        | ENTERPRISE EDITION                                                                                                    |                   |
|                                       | Product Version:                                                                                | 10.50.1600.1                                                                                                    |                   |
| 🚖 E-mail Settings                     | Report Server Database Name:                                                                    | ReportServer                                                                                                    |                   |
|                                       | Report Server Mode:                                                                             | Native                                                                                                    |                   |
| Execution Account                     | Report Service Status:                                                                          | Started                                                                                                    |                   |
| 🌂 Encryption Keys                     |                                                                                                 | Stop                                                                                                    |                   |
| Scale-out Deployment                  |                                                                                                 |                                                                                                    |                   |
|                                       |                                                                                                 |                                                                                                    |                   |
|                                       |                                                                                                 |                                                                                                    |                   |
|                                       |                                                                                                 |                                                                                                    |                   |
|                                       | Results                                                                                         |                                                                                                    |                   |
|                                       |                                                                                                 |                                                                                                    |                   |
|                                       |                                                                                                 |                                                                                                    |                   |
|                                       |                                                                                                 |                                                                                                    |                   |
|                                       |                                                                                                 |                                                                                                    | <u>С</u> ору      |
| 0                                     |                                                                                                 | Арріу                                                                                                    | <u>E</u> xit      |

Under Services Accounts use a local administrator user or a user that can logon as a service and run services on the local machine:

| Reporting Services Configuration             | Manager: 1007,00049\MSSQLSERVER                                                                                 |                                                                       | _ 🗆 >                     |
|----------------------------------------------|----------------------------------------------------------------------------------------------------|-----------------------------------------------------------------------|---------------------------|
| Microsoft                                    | _                                                                                                    |                                                                       |                           |
| SQL Server 2008 R2<br>Reporting Services Con | 2<br>Infiguration Manager                                                                                       |                                                                       |                           |
| hopenang eel nees een                        |                                                                                                    |                                                                       |                           |
| Propert Connect                              | Service Account                                                                                                 |                                                                       |                           |
| TLVQAVM9\MSSQLSERVER                         | The second second second second second second second second second second second second second second second se |                                                                       |                           |
| Service Account                              |                                                                                                    | ound or windows domain user accound to run the report server service. |                           |
| 🧀 Web Service URL                            | Report Server Service Account                                                                                   | ice account and then click Apply                                      |                           |
| 📙 Database                                   | O Use <u>b</u> uilt-in account:                                                                                 | Network Service                                                       | <b>T</b>                  |
| Report Manager LIRI                          | ⊙ <u>U</u> se another account:                                                                                  |                                                                       |                           |
|                                              | Account (Domain\user):                                                                                          | L. WINGS N.                                                           |                           |
| 🚖 E-mail Settings                            | Password:                                                                                                    | •••••                                                                 |                           |
| Execution Account                            |                                                                                                    |                                                                       |                           |
| Encryption Keys                              |                                                                                                    |                                                                       |                           |
|                                              |                                                                                                    |                                                                       |                           |
| 📇 Scale-out Deployment                       |                                                                                                    |                                                                       |                           |
|                                              |                                                                                                    |                                                                       |                           |
|                                              | Results                                                                                                    |                                                                       |                           |
|                                              |                                                                                                    |                                                                       |                           |
|                                              |                                                                                                    |                                                                       |                           |
|                                              |                                                                                                    |                                                                       | Conv                      |
|                                              |                                                                                                    |                                                                       | Сорх                      |
| 0                                            |                                                                                                    |                                                                       | <u>Apply</u> <u>E</u> xit |

#### In Web Service URL fill as the below:

| Reporting Services Configuration N                                                                          | 1anager: \M55QLSER¥ER                                                                                                    |                                                                                                    | _ 🗆           |
|----------------------------------------------------------------------------------------------------|----------------------------------------------------------------------------------------------------|----------------------------------------------------------------------------------------------------|---------------|
| Reporting Services Con                                                                                      | iguration Manager                                                                                                    |                                                                                                    |               |
| Connect  TLVQAVM9(MSSQLSERVER  Service Account  Web Service URL  Database  Report Manager URL  Construction | Web Service URL         Image: Configure a URL used instance, or to specify instance, or to specify instance, or tot specify instance, or to | to access the Report Server. Click Advanced to define multiple URLs for a single<br>additional parameters on the URL.<br>al Directory<br>ReportServer<br>dentification<br>All Assigned (Recommended) | Report Server |
| Execution Account                                                                                           | SSL Certincate:<br>SSLPort:                                                                                                    | (Not Selected)                                                                                                    | vanced        |
| n Encryption Keys                                                                                           | Report Server Web Service URL:                                                                                                    | :http://%%@/ReportServer                                                                                                    |               |
|                                                                                                    | Results                                                                                                    |                                                                                                    | <u>С</u> ору  |
| 0                                                                                                    |                                                                                                    | Apply                                                                                                    | <u> </u>      |

#### In Database:

| Report Server Database   | Configuration Wizard X                                                                  |  |  |  |  |
|--------------------------|-----------------------------------------------------------------------------------------|--|--|--|--|
| Change Database          |                                                                                         |  |  |  |  |
| Choose whether to create | or configure a report server database.                                                  |  |  |  |  |
|                          |                                                                                         |  |  |  |  |
| Action                   | Select one of the following options to create an empty report server database or select |  |  |  |  |
| Database Server          | an existing report server database that has content you want to use.                    |  |  |  |  |
| Database                 |                                                                                         |  |  |  |  |
| Credentials              | Select a task from the following list:                                                  |  |  |  |  |
| Summary                  |                                                                                         |  |  |  |  |
| Progress and Finish      | <ul> <li>Create a new report server database.</li> </ul>                                |  |  |  |  |
|                          | Choose an existing report server database.                                              |  |  |  |  |
|                          |                                                                                         |  |  |  |  |
|                          |                                                                                         |  |  |  |  |
|                          |                                                                                         |  |  |  |  |
|                          |                                                                                         |  |  |  |  |
|                          |                                                                                         |  |  |  |  |
|                          |                                                                                         |  |  |  |  |
|                          |                                                                                         |  |  |  |  |
| 0                        | Previous <u>N</u> ext <u>Cancel</u>                                                     |  |  |  |  |

|                                                                                                    |                                                                                                    | -                                                                                                    |
|----------------------------------------------------------------------------------------------------|----------------------------------------------------------------------------------------------------|----------------------------------------------------------------------------------------------------|
| Change Database                                                                                                    |                                                                                                    |                                                                                                    |
| Choose whether to create or                                                                                                    | r configure a report server database.                                                                                                    |                                                                                                    |
|                                                                                                    |                                                                                                    |                                                                                                    |
| Action                                                                                                    |                                                                                                    |                                                                                                    |
| Database Server                                                                                                    | Choose a local or remote instance of<br>credentials that have permission to o                                                                                                    | of a SQL Server Database Engine and specify<br>connect to that server.                                                                                                    |
| Database                                                                                                    |                                                                                                    |                                                                                                    |
| Credentials                                                                                                    | Connect to the Database Server:                                                                                                    |                                                                                                    |
| Summary                                                                                                    |                                                                                                    | F                                                                                                    |
| Progress and Finish                                                                                                    | <u>S</u> erver Name:                                                                                                    |                                                                                                    |
| -                                                                                                    | <u>A</u> uthentication Type:                                                                                                    | SQL Server Account                                                                                                    |
|                                                                                                    | <u>U</u> sername:                                                                                                    | sa                                                                                                    |
|                                                                                                    | Pass <u>w</u> ord:                                                                                                    | •••••                                                                                                    |
|                                                                                                    |                                                                                                    | <u>T</u> est Connection                                                                                                    |
|                                                                                                    |                                                                                                    |                                                                                                    |
|                                                                                                    |                                                                                                    |                                                                                                    |
|                                                                                                    |                                                                                                    |                                                                                                    |
| ۲                                                                                                    |                                                                                                    | Previous <u>N</u> ext <u>C</u> ancel                                                                                                    |
|                                                                                                    |                                                                                                    |                                                                                                    |
| remark Server Databace [r                                                                                                    | poliguration Wizard                                                                                                    |                                                                                                    |
| Charles Database Co                                                                                                    | onfiguration Wizard                                                                                                    |                                                                                                    |
| Change Database                                                                                                    | onfiguration Wizard                                                                                                    |                                                                                                    |
| ceport server Database Co<br>Change Database<br>Choose whether to create or                                                                                    | onfiguration Wizard<br>r configure a report server database.                                                                                                    |                                                                                                    |
| ceport server Database Co<br>Change Database<br>Choose whether to create or                                                                                    | onfiguration Wizard<br>r configure a report server database.                                                                                                    |                                                                                                    |
| Change Database Co<br>Change Database<br>Choose whether to create or<br>Action                                                                                 | r configure a report server database.<br>Enter a database name, select the                                                                                                    | language to use for running SQL scripts, and specify                                                                                                    |
| Change Database Co<br>Change Database<br>Choose whether to create or<br>Action<br>Database Server                                                              | onfiguration Wizard<br>r configure a report server database.<br>Enter a database name, select the<br>whether to create the database in n                                                                                 | language to use for running SQL scripts, and specify<br>ative or SharePoint mode.                                                                                                    |
| Change Database Co<br>Change Database<br>Choose whether to create or<br>Action<br>Database Server<br>Database                                                  | r configure a report server database.<br>Enter a database name, select the<br>whether to create the database in n                                                                                                    | language to use for running SQL scripts, and specify<br>ative or SharePoint mode.                                                                                                    |
| Change Database Co<br>Change Database<br>Choose whether to create or<br>Action<br>Database Server<br>Database<br>Credentials                                   | r configure a report server database.<br>Enter a database name, select the<br>whether to create the database in n<br>Database Name:                                                                                      | language to use for running SQL scripts, and specify<br>ative or SharePoint mode.                                                                                                    |
| Change Database Co<br>Change Database<br>Choose whether to create or<br>Action<br>Database Server<br>Database<br>Credentials<br>Summary                        | onfiguration Wizard<br>r configure a report server database.<br>Enter a database name, select the<br>whether to create the database in n<br>Database Name:<br>Temp Database Name:                                        | language to use for running SQL scripts, and specify<br>ative or SharePoint mode.<br>ReportServer<br>ReportServerTemp                                                                                                    |
| Change Database Co<br>Change Database<br>Choose whether to create or<br>Action<br>Database Server<br>Database<br>Credentials<br>Summary<br>Progress and Finish | r configure a report server database.<br>Enter a database name, select the<br>whether to create the database in n<br>Database Name:<br>Temp Database Name:<br>Language:                                                  | language to use for running SQL scripts, and specify<br>ative or SharePoint mode.<br>ReportServer<br>ReportServerTemp<br>English (United States)                                                                               |
| Change Database Co<br>Change Database<br>Choose whether to create or<br>Action<br>Database Server<br>Database<br>Credentials<br>Summary<br>Progress and Finish | r configuration Wizard<br>r configure a report server database.<br>Enter a database name, select the<br>whether to create the database in n<br>Database Name:<br>Temp Database Name:<br>Language:<br>Report Server Mode: | language to use for running SQL scripts, and specify<br>ative or SharePoint mode.<br>ReportServer<br>ReportServerTemp<br>English (United States)<br>Native Mode                                                                |
| Change Database Co<br>Change Database<br>Choose whether to create or<br>Action<br>Database Server<br>Database<br>Credentials<br>Summary<br>Progress and Finish | r configure a report server database.<br>Enter a database name, select the<br>whether to create the database in n<br>Database Name:<br>Temp Database Name:<br>Language:<br>Report Server Mode:                           | language to use for running SQL scripts, and specify<br>ative or SharePoint mode.<br>ReportServer<br>ReportServerTemp<br>English (United States)<br>ⓒ Native Mode<br>ⓒ SharePoint Integrated Mode                              |
| Change Database Co<br>Change Database<br>Choose whether to create or<br>Action<br>Database Server<br>Database<br>Credentials<br>Summary<br>Progress and Finish | r configure a report server database.<br>Enter a database name, select the<br>whether to create the database in n<br>Database Name:<br>Temp Database Name:<br>Language:<br>Report Server Mode:                           | language to use for running SQL scripts, and specify<br>ative or SharePoint mode.<br>ReportServer         ReportServerTemp         English (United States) <ul> <li>Native Mode</li> <li>SharePoint Integrated Mode</li> </ul> |
| Change Database Co<br>Change Database<br>Choose whether to create or<br>Action<br>Database Server<br>Database<br>Credentials<br>Summary<br>Progress and Finish | r configure a report server database.<br>Enter a database name, select the<br>whether to create the database in n<br>Database Name:<br>Temp Database Name:<br>Language:<br>Report Server Mode:                           | language to use for running SQL scripts, and specify<br>ative or SharePoint mode.                                                                                                    |
| Change Database Co<br>Change Database<br>Choose whether to create or<br>Action<br>Database Server<br>Database<br>Credentials<br>Summary<br>Progress and Finish | r configure a report server database.<br>Enter a database name, select the<br>whether to create the database in n<br>Database Name:<br>Temp Database Name:<br>Language:<br>Report Server Mode:                           | language to use for running SQL scripts, and specify<br>ative or SharePoint mode.<br>ReportServer<br>ReportServerTemp<br>English (United States)<br>Native Mode<br>SharePoint Integrated Mode                                  |
| Change Database Co<br>Change Database<br>Choose whether to create or<br>Action<br>Database Server<br>Database<br>Credentials<br>Summary<br>Progress and Finish | n configure a report server database.<br>Enter a database name, select the<br>whether to create the database in n<br>Database Name:<br>Temp Database Name:<br>Language:<br>Report Server Mode:                           | language to use for running SQL scripts, and specify<br>ative or SharePoint mode.                                                                                                    |
| Change Database Co<br>Change Database<br>Choose whether to create or<br>Action<br>Database Server<br>Database<br>Credentials<br>Summary<br>Progress and Finish | r configure a report server database.<br>Enter a database name, select the<br>whether to create the database in n<br>Database Name:<br>Temp Database Name:<br>Language:<br>Report Server Mode:                           | language to use for running SQL scripts, and specify<br>ative or SharePoint mode.<br>ReportServer<br>ReportServerTemp<br>English (United States)<br>▼<br>Native Mode<br>SharePoint Integrated Mode                             |
| Change Database Co<br>Change Database<br>Choose whether to create or<br>Action<br>Database Server<br>Database<br>Credentials<br>Summary<br>Progress and Finish | r configure a report server database.<br>Enter a database name, select the<br>whether to create the database in n<br>Database Name:<br>Temp Database Name:<br>Language:<br>Report Server Mode:                           | Ianguage to use for running SQL scripts, and specify<br>ative or SharePoint mode.<br>ReportServer         ReportServerTemp         English (United States)         Image: Native Mode         SharePoint Integrated Mode       |

| Report Server Database Conf    | iguration Wizard                                                                                                    | ×   |
|--------------------------------|----------------------------------------------------------------------------------------------------|-----|
| Change Database                |                                                                                                    |     |
| Choose whether to create or co | nfigure a report server database.                                                                                                    |     |
|                                |                                                                                                    | 100 |
| Action                         | Specify the credentials of an existing account that the report server will use to connect to                                             |     |
| Database Server                | the report server database. Permission to access the report server database will be<br>automatically granted to the account you specify. |     |
| Database                       |                                                                                                    |     |
| Credentials                    |                                                                                                    |     |
| Summary                        | Credentials:                                                                                                    |     |
| Progress and Finish            |                                                                                                    |     |
|                                | Authentication Type: Service Credentials                                                                                                 |     |
|                                | User name: SQLServiceAccount                                                                                                    |     |
|                                | Password:                                                                                                    |     |
|                                |                                                                                                    |     |
|                                |                                                                                                    |     |
|                                |                                                                                                    |     |
|                                |                                                                                                    |     |
| 0                              | Previous <u>N</u> ext <u>C</u> ancel                                                                                                    |     |

In Report Manager URL:

| Reporting Services Configuration Man                                                                                                    | ager: \MSSQLSERVER                                                                                                    |                           |
|----------------------------------------------------------------------------------------------------|----------------------------------------------------------------------------------------------------|---------------------------|
| Reporting Services Configu                                                                                                    | uration Manager                                                                                                    |                           |
| Connect Connect Conne | Report Manager URL         Configure a URL to access Report Manager. Click Advanced to define multiple URLs, or to specify parameters on the URL.         Report Manager Site Identification         Virtual Directory:       Reports         URLs:       http://f.cl.2.av/b.80/Reports | y additional              |
| ø                                                                                                    |                                                                                                    | <u>Copy</u><br>Apply Exit |

In E-mail Settings:

| Reporting Services Configuration Mana                                                                                                    | ger: TL¥3\MSSQLSER¥ER                                                                                                    |                                                                                                    |                     |
|----------------------------------------------------------------------------------------------------|----------------------------------------------------------------------------------------------------|----------------------------------------------------------------------------------------------------|---------------------|
| Reporting Services Configu                                                                                                    | ration Manager                                                                                                    |                                                                                                    |                     |
| Connect Connect Conne | E-mail Settings  To use report server e-mail, specify an exis server.  SMTP Settings  To edit, change the fields and click the Apply button Sender Address: Current SMTP Delivery Method: SMTP Server:  Results  Results | ting SMTP server and an e-mail account that can send e-mail from that speechminer@u'; :m Use SMTP server u, |                     |
| @                                                                                                    |                                                                                                    | Co                                                                                                    | ipy<br><u>E</u> xit |

#### Point the browser to //<dbserver>/reports

# 1. Click the Folder Settings tab Home - Report Manager - Windows Internet Explorer - 8 🗙 💌 🐓 🗙 💐 Live Search ۹. Elle Edit View Favorites Tools Help 🚖 Favorites | 🚖 🏉 Suggested Sites 🔹 🙋 Web Slice Gallery 🔹 🚵 • 🔝 - 🗔 👼 • Bage - Safety - Tgols - 😥 - 🎽 Home | My Subscriptions | Site Settings | Help 🛆 😫 💌 🔣 Installing SQL Server on 64bi... 🕱 SQL2008 Server Installation ... 🔛 Site Search - Yellow Fox 🦉 Home - Report Manager 🛛 🗙 SQL Server Reporting Services Home Search P 📸 New Folder 🕕 🧕 New Data Source 👘 📓 Report Builder 🕴 🕍 Folder Settings 🔹 🐧 Upload File Details View speechminer\_ver7\_2\_4035Beta 😼 Local intranet 🦓 + 🔍 100% + 2.

Note: If there is a problem to access this folder and you keep having to enter your user and domain credentials and eventually get a blank screen, do the following: In rsreportserver.config remove the value RSWindowsNegotiate and ensure RSWindowsNTLM is specified. (There is more information about this problem and some other solutions at http://blogs.msdn.com/b/lukaszp/archive/2008/03/26/solving-the-reporting-services-login-issue-in-the-february-ctp-of-sql-server-2008.aspx

- 3. If the domain user used by SpeechMiner is not on the list, click on New Role Assignment, otherwise Edit the existing account
- Give the account Content Manager role. Go to http://SQLServer/reports, click on speechminer database, click on sme, click on Security tab, click on New Role Assignment, type in user name, select Content Manager check box and click OK.

| Home                |                                                                         |                                                                                                    |
|---------------------|-------------------------------------------------------------------------|----------------------------------------------------------------------------------------------------|
| <b>A</b>            | SQL Server Reporting Services                                           |                                                                                                    |
| r                   | New Role Assignment                                                     |                                                                                                    |
|                     |                                                                         |                                                                                                    |
| Use<br>Grou<br>Sele | this page to define role-based security for Home.<br>p or user name:    |                                                                                                    |
|                     | Role 4                                                                  | Description                                                                                                    |
|                     | Browser<br>Content Manager<br>My Reports<br>Publisher<br>Report Builder | May view folders, reports and subscribe to reports.<br>May manage content in the Report Server. This includes folders, reports and resources.<br>May publish reports and linked reports; manage folders, reports and resources in a users My Reports folder.<br>May publish reports and linked reports to the Report Server.<br>May view report definitions. |
|                     | OK Cancel                                                               |                                                                                                    |

To enable remote access through SQL Management studio when Windows Firewall is on follow instructions at http://msdn.microsoft.com/en-us/library/ms175043.aspx

Otherwise, you may not be able to connect with SQL Management studio from your computer to the SQL server remotely.

### **SQL Server Configuration Best Practices**

# Memory Usage - if not limited SQL server will consume all available memory, therefore it is recommended to limit the memory usage of the SQL Server,

It can be done by limiting the max server memory

It is important to note that the **max server memory** is not all the memory used by SQL Server process and therefore it is recommended to set that to 2-4GB less than the desired size

The following example sets the max server memory option to 4 GB:

```
sp_configure 'show advanced options', 1;
GO
RECONFIGURE;
GO
sp_configure 'max server memory', 4096;
GO
RECONFIGURE;
GO
```

see more details at http://msdn.microsoft.com/en-us/library/ms178067.aspx

The users can alos change the max server memory setting using GUI by right click on the server name -> properties -> memory

#### **Recovery Model**

It is recommended to set the recovery model to simple in order to save disk space

| 📴 Database Properties - speechminer_ver7_2 |                            |                         |        |          |
|--------------------------------------------|----------------------------|-------------------------|--------|----------|
| Select a page                              | 🛒 Script 👻 📑 Help          |                         |        |          |
| 🚰 General                                  |                            |                         |        |          |
| 🚰 Files                                    | Collation                  | COL Latin1 Constr       |        |          |
| Filegroups                                 | Collation.                 | SQL_Latin_dener         |        |          |
| Coptions                                   | Recovery model:            | Simple                  |        | <b>-</b> |
| Permissions                                | Compatibility level:       | SQL Server 2005 (9      | 30)    |          |
| Extended Properties                        |                            |                         |        |          |
| There are the second second                | Other options:             |                         |        |          |
| Transaction Log Shipping                   | <u>8∎ </u> 4↓ 📼            |                         |        |          |
|                                            |                            |                         |        |          |
|                                            | Auto Close                 |                         | False  |          |
|                                            | Auto Create Statistics     |                         | True   |          |
|                                            | Auto Shrink                |                         | False  |          |
|                                            | Auto Update Statistics     |                         | True   |          |
|                                            | Auto Update Statistics Asy | nchronously             | False  |          |
|                                            | 🗆 Cursor                   |                         |        |          |
|                                            | Close Cursor on Commit En  | abled                   | False  |          |
|                                            | Default Cursor             |                         | GLOBAL |          |
|                                            | Miscellaneous              |                         |        |          |
|                                            | ANSI NULL Default          |                         | False  |          |
| Connection                                 | ANSI NULLS Enabled         |                         | False  |          |
| Connection                                 | ANSI Padding Enabled       |                         | False  |          |
| Server:                                    | ANSI Warnings Enabled      |                         | False  |          |
|                                            | Arithmetic Abort Enabled   |                         | False  |          |
| Connection:                                | Concatenate Null Yields Ni | all<br>Chairine Euchlad | False  |          |
| sa                                         | Lioss-database Uwnership   | Chaining Enabled        | False  |          |
| View connection properties                 | Numerie Round Abort        | on Enabled              | False  |          |
| _                                          | Parameterization           |                         | Simple |          |
| Progress                                   |                            |                         |        |          |
| Ready                                      | ANSI NULL Default          |                         |        |          |
|                                            |                            |                         | ОК     | Cancel   |

#### AutoGrowth

the default Autogrowth in SQL2008R2 is to enable Autogrowth of 1 Megabytes

| E Change Autogrowth for data_                | _ver7_2 | ×          |
|----------------------------------------------|---------|------------|
| Enable Autogrowth                            |         |            |
| File Growth                                  |         |            |
| 🔿 In Percent                                 |         | 10 🜲       |
| <ul> <li>In Megabytes</li> </ul>             |         | 1 🗘        |
| Maximum File Size                            |         |            |
| O Restricted File Growth (MB)                |         | 100 🜲      |
| <ul> <li>Unrestricted File Growth</li> </ul> |         |            |
|                                              | ОК      | Cancel .:: |

we recommend changing that to 5 or 10 Percent.

| Change Autogrowth for data                   | _ver7_2 |         |
|----------------------------------------------|---------|---------|
| Enable Autogrowth                            |         |         |
| File Growth                                  |         |         |
| <ul> <li>In Percent</li> </ul>               |         | 5 🗢     |
| 🔘 In Megabytes                               |         | 1 🜲     |
| Maximum File Size                            |         |         |
| O Restricted File Growth (MB)                |         | 100 🜲   |
| <ul> <li>Unrestricted File Growth</li> </ul> |         |         |
|                                              | ОК      | Cancel; |